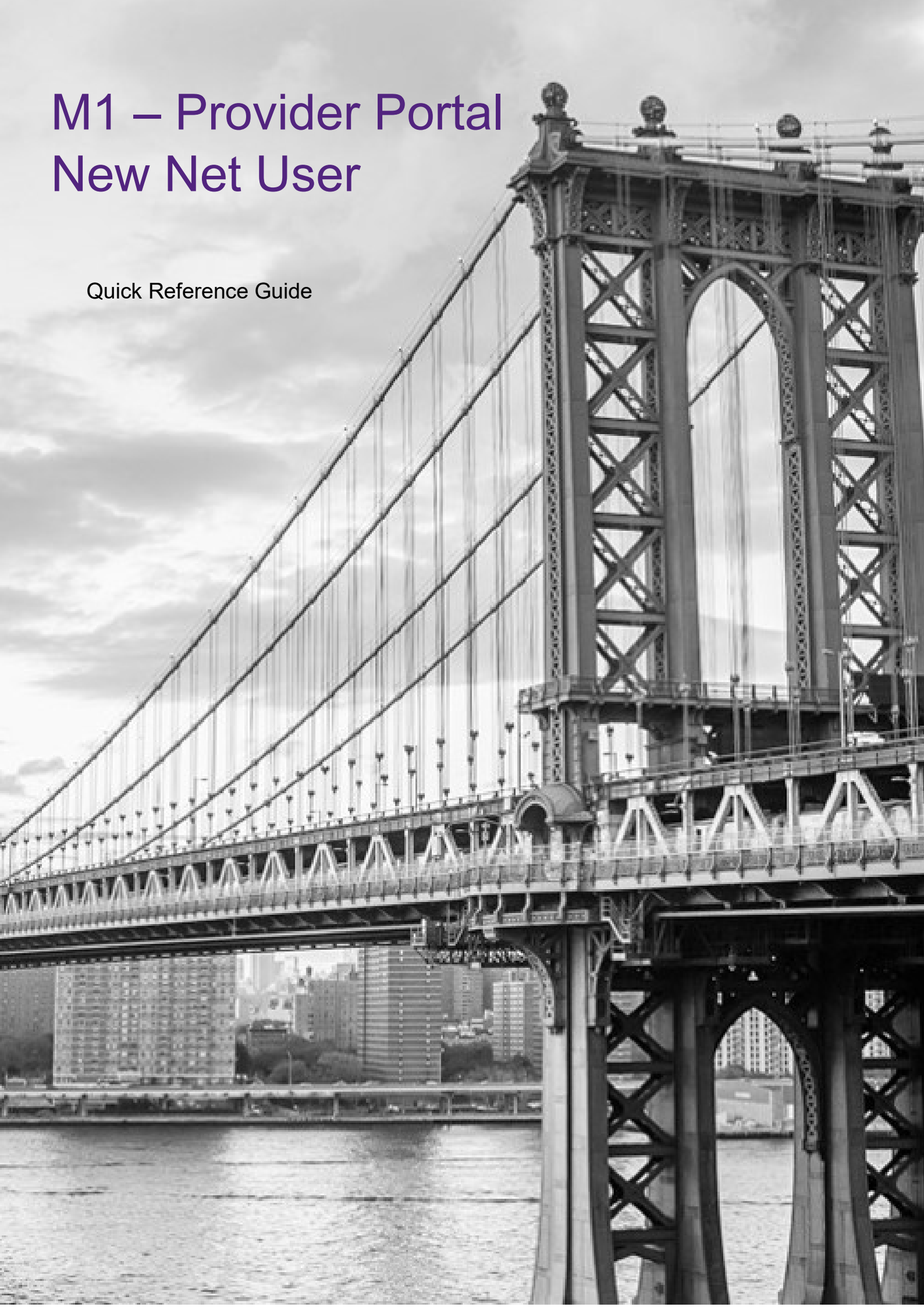

This QRG will provide an overview of the Provider Portal – New net user registration.

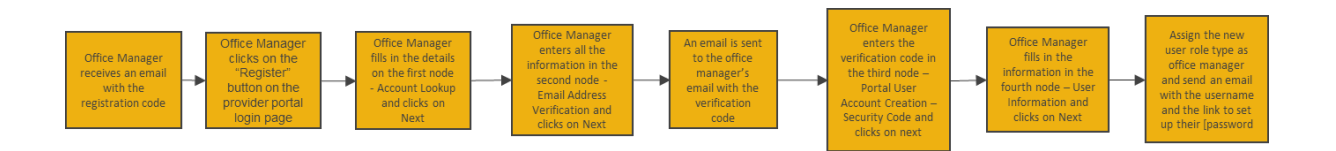

An email is sent to the office manager prior with registration code.1. Enter in the EmblemHealth website URL.

Login Screen will display.

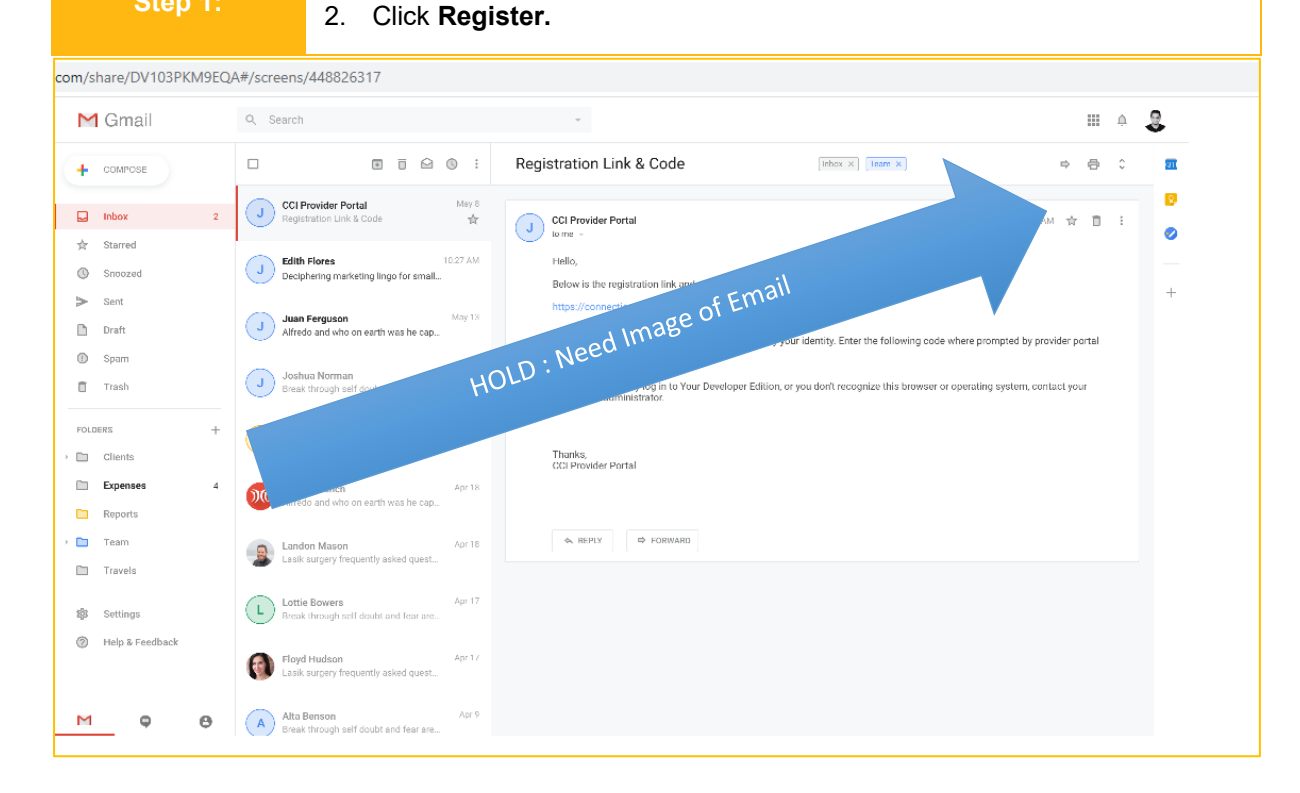

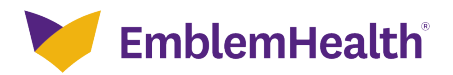

| Image: Control of the control of the con |
|----------------------------------------------------------------------------------------------------|
|                                                                                                    |
| Legal Information   Nondiscrimination Policy   Digital Services Privacy Policy and Terms of Use   Accessibility Statement   Privacy Policy<br>©xxxx EmblomHealth. Al Rights Recorved.                                                                                                    |
| <ul> <li>Account Lookup page will display.</li> <li>Enter in Tax ID Number and Registration Code.<br/>Note: The registration code is within the email with the URL link previously sent.<br/>Information must be correct, or an error will display.</li> <li>Click Next.</li> </ul>                                                                                                    |
| Account Lookup<br>PORTAL USER REGISTRATION<br>ACCOUNT LOOKUP                                                                                                    |
| We need to look up your information before you begin. Enter your Tax ID number, and the registration code sent to the primary contact on your account; then click Next to continue.                                                                                                    |
| Tax ID Number * Registration Code *                                                                                                    |
| Having trouble? <u>View our quick guide</u> .<br>Next                                                                                                    |
| Cancel                                                                                                    |

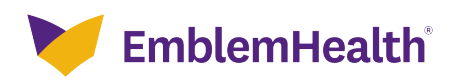

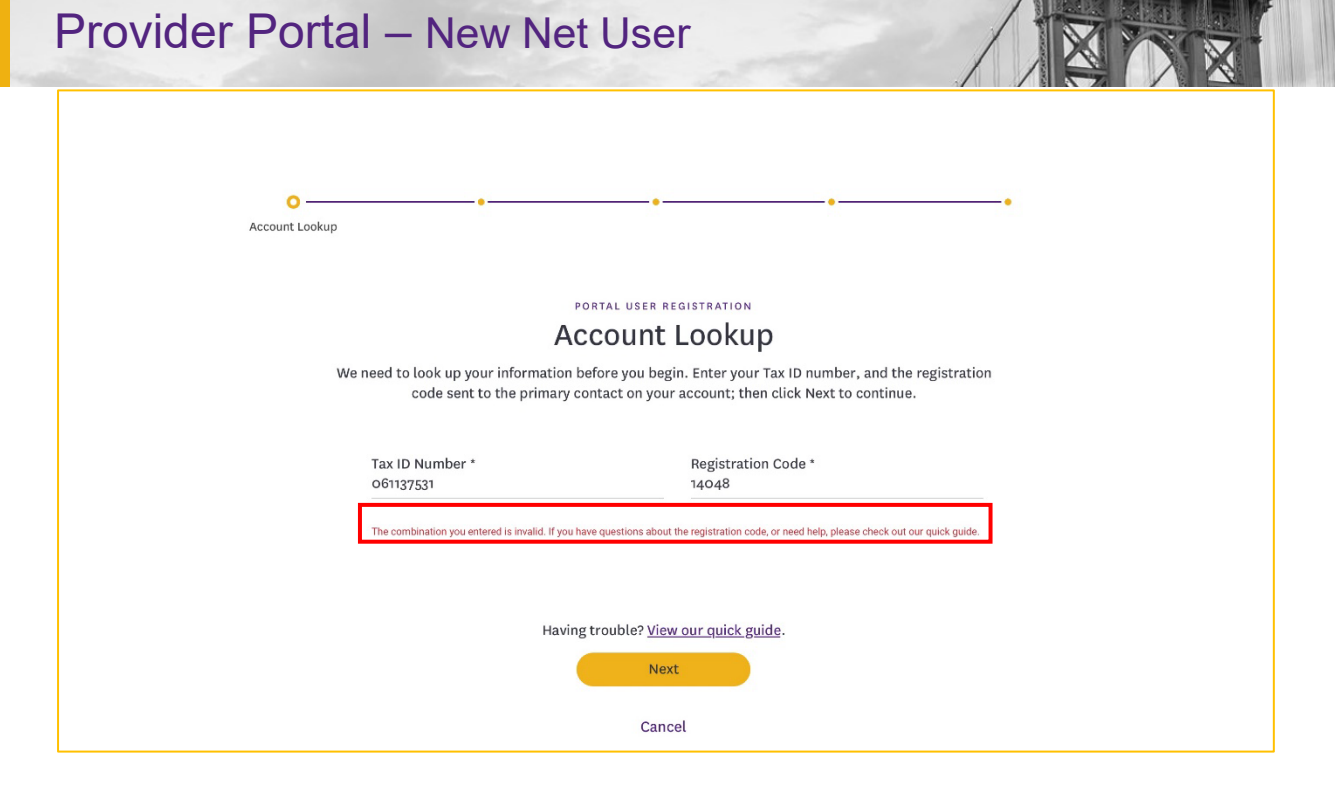

| O<br>Account Lookup | •                                                                             |                                                                                                    |  |
|---------------------|-------------------------------------------------------------------------------|----------------------------------------------------------------------------------------------------|--|
|                     | We need to look up your informa<br>code sent to the prin                      | PORTAL USER REGISTRATION<br>Account Lookup<br>tion before you begin. Enter your Tax ID number, and the registration<br>hary contact on your account; then click Next to continue. |  |
|                     | Tax ID Number *<br>061137531                                                  | Registration Code *<br>14049                                                                                                    |  |
|                     | Havi                                                                          | ng trouble? <u>View our quick guide</u> .<br>Next<br>Cancel                                                                                                    |  |
| E                   | Email Address V<br>5. Enter in <b>Email</b> an<br><b>Note</b> : Make sure tha | erification page will display.<br>nd <b>Verify Email</b> .<br>t email is in proper format or an error will display.                                                               |  |

6. Click Next.

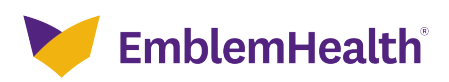

| Provider P | ortal – New                                           | Net User                                                                                                    |                                            |
|------------|-------------------------------------------------------|----------------------------------------------------------------------------------------------------|--------------------------------------------|
|            | C Email Address Ve                                    | • •                                                                                                    |                                            |
|            | Please enter your own ema<br>will also use this email | PORTAL USER REGISTRATION<br><b>Mail Address Verification</b><br>ill address and not a shared one. We will email you a code<br>address in case you forget your username or need to rese | e for verification. We<br>t your password. |
|            | Email *                                               | Verify email *                                                                                                    |                                            |
|            | (                                                     | Having trouble? <u>View our quick guide</u> . Previous Next Cancel                                                                                                    |                                            |

| Common Common Comm |
|----------------------------------------------------------------------------------------------------|
| PORTAL USER REGISTRATION<br>Email Address Verification<br>We need to look up your information before you begin. Enter your Tax ID number, and the registration<br>code sent to the primary contact on your account; then click Next to continue.                                                                                                    |
| Email * Verify Email * nrossi@emblemhealth.com nrossiemblemhealth.com                                                                                                    |
| Having trouble? <u>View our quick guide</u> .<br>Previous Next<br>Cancel                                                                                                    |
| <ul> <li>Verification code will be sent to your email.</li> <li>7. Enter Verification Code.</li> <li>Note: If email is incorrect click previous update, and then click Request New Code.</li> </ul>                                                                                                    |

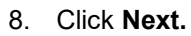

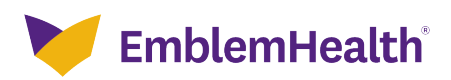

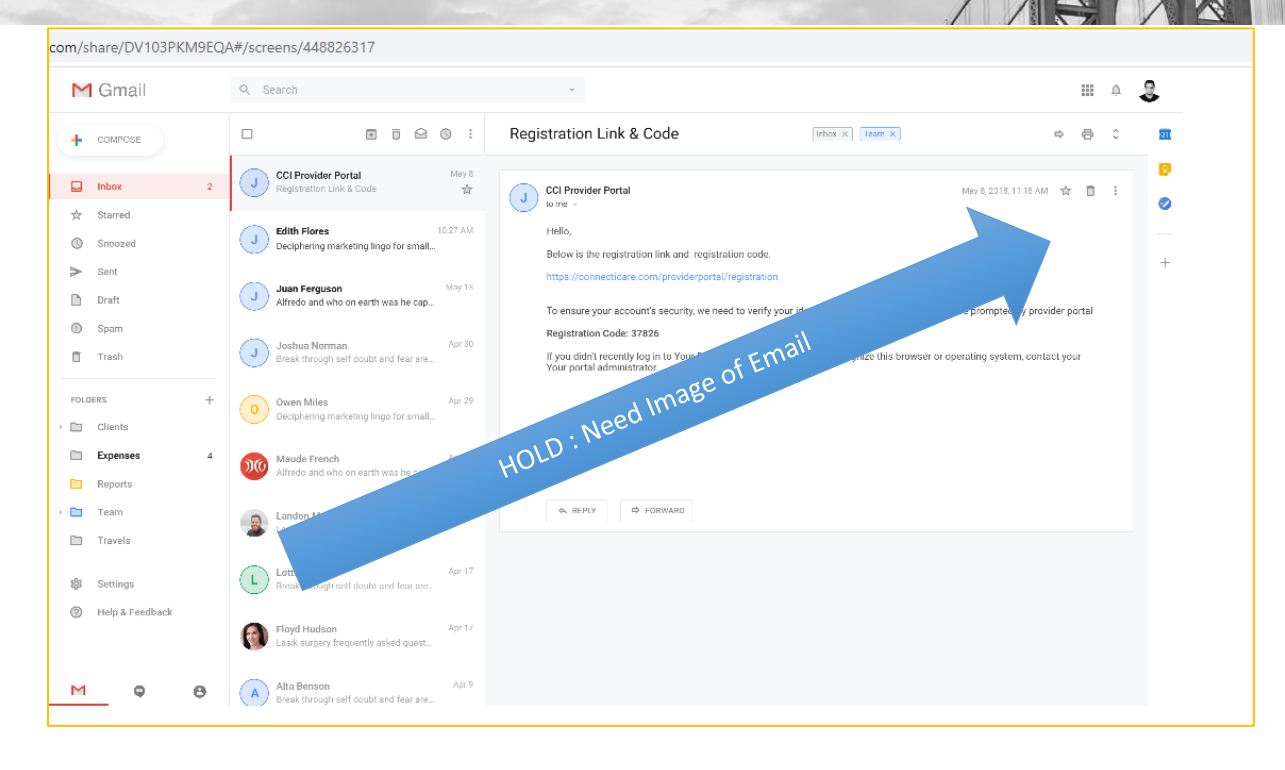

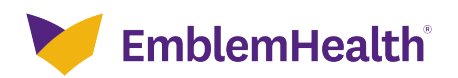

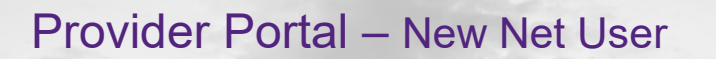

| · · · · · · · · · · · · · · · · · · ·                                                                                                    |
|----------------------------------------------------------------------------------------------------|
| Email Address Verification                                                                                                    |
|                                                                                                    |
| Email Address Verification                                                                                                    |
| We've sent a code to your email address <b>nrossi@emblemhealth.com</b> ; please enter it below. If you<br>don't see the email, check your spam folder where automated messages sometimes filter.                                                                                                    |
|                                                                                                    |
| Verification Code *                                                                                                    |
| If you've entered an incorrect email address, you can                                                                                                    |
| go back and change it; or you can request a new code.                                                                                                    |
|                                                                                                    |
| Province                                                                                                    |
| Previous                                                                                                    |
| Cancel                                                                                                    |
| Sector Sector Se |
| PORTAL USER REGISTRATION<br>Email Address Verification                                                                                                    |
| We've sent a code to your email address <b>nrossi@emblemhealth.com</b> ; please enter it below. If you<br>don't see the email, check your spam folder where automated messages sometimes filter.                                                                                                    |
| Verification Code *<br>11274                                                                                                    |
| If you've entered an incorrect email address, you can<br>go back and change it; or you can request a new code.                                                                                                    |
| Previous Next                                                                                                    |
| Cancel                                                                                                    |

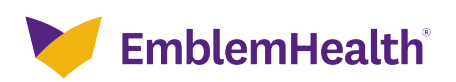

| Provider Po | rtal – New Net User                                                                                                    |
|-------------|----------------------------------------------------------------------------------------------------|
| Step 5:     | <ul> <li>Once Verified, User Information page will display.</li> <li>9. Enter all the required Fields: <ul> <li>First Name, Last Name, Username, Street, City, State, Zip Code.</li> <li>Note: Username must be an email.</li> </ul> </li> <li>10. Click Submit. <ul> <li>Note: If email address is already in use a popup will display to Go Back and re-enter a new email address.</li> </ul> </li> </ul> |
|             | User Information                                                                                                    |
|             | PORTAL USER REGISTRATION<br>User Information<br>Complete the details below and click Next to continue. All fields with an asterisk * are required.                                                                                                    |
|             | First Name *<br>Amanda     Middle Name     Last Name *<br>Martinez       Mobile<br>(773)123-4567                                                                                                    |
|             | Choose a username that is unique and in the form of an email address(example: name@website.com), including<br>the dot (.) and the @ symbol.<br>Username *<br>martina&@mskcc.org                                                                                                    |
|             | Please enter your office address. If you work out of multiple locations, please enter the primary location address.<br>Street *<br>160 Water St                                                                                                    |
|             | City * State/Province *<br>New York New York<br>Zip Code * Office Number *                                                                                                    |
|             | 10038 (773) 232-4560<br>Previous Next<br>Cancel                                                                                                    |

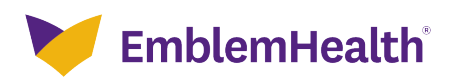

| Company Company Compan |
|----------------------------------------------------------------------------------------------------|
| PORTAL USER REGISTRATION Warning                                                                                                    |
| This email address is already being used. Click the button to go back and enter a new email address.                                                                                                    |
| Go Back<br>Choose a username that is unique and in the form of an email address(example: name@website.com), including<br>the dot (.) and the @ symbol.                                                                                                    |
| Username *<br>martina6@mskcc.org<br>Please enter your office address. If you work out of multiple locations, please enter the                                                                                                    |
| primary location address.<br>Street *<br>160 Water St                                                                                                    |
| City * State/Province *<br>New York New York Zip Code * Office Number * 10038 (773) 232-4560                                                                                                    |
| Previous Next                                                                                                    |
| Cancel                                                                                                    |

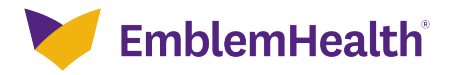

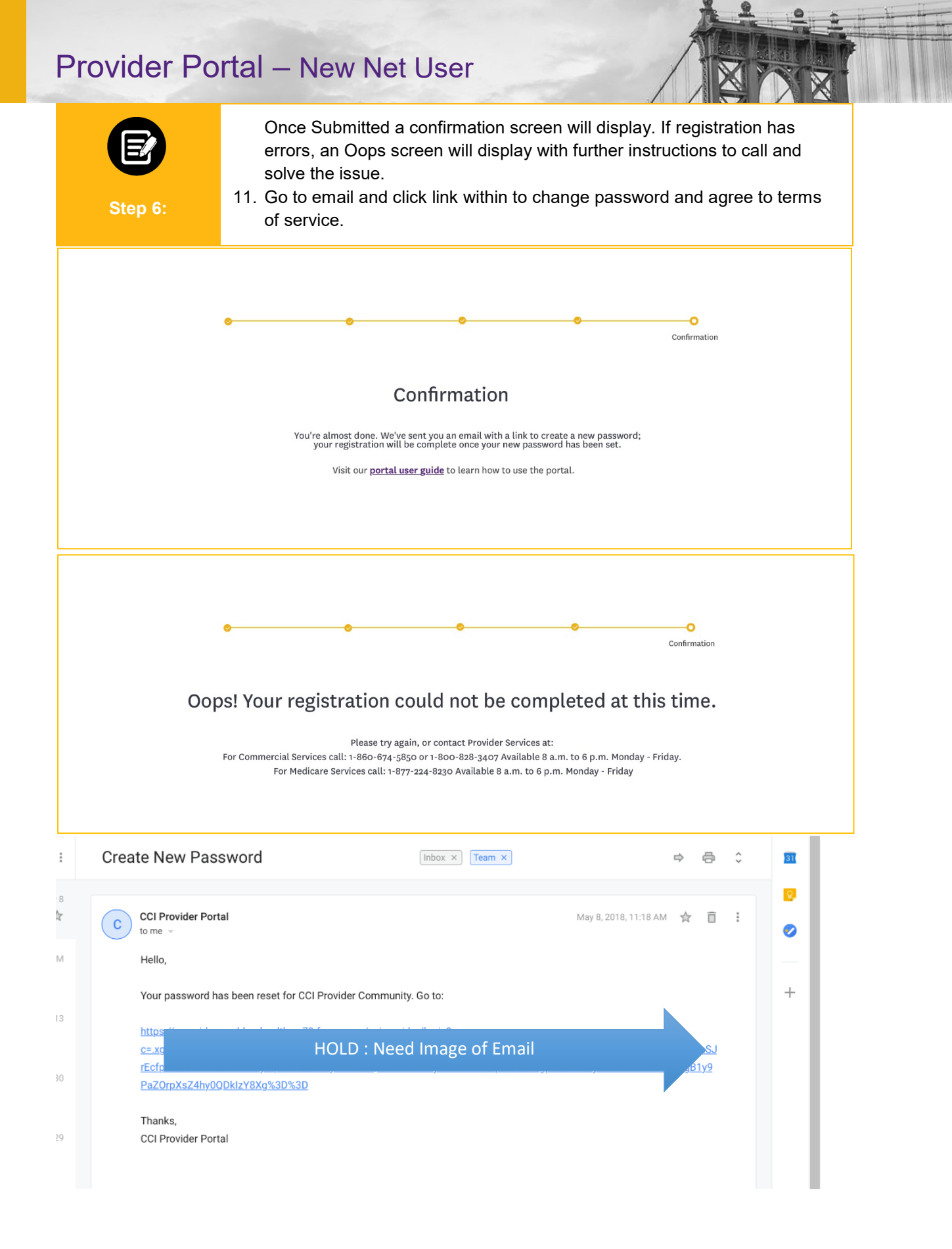

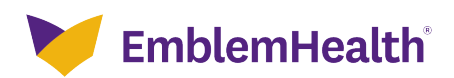

Change Your Password

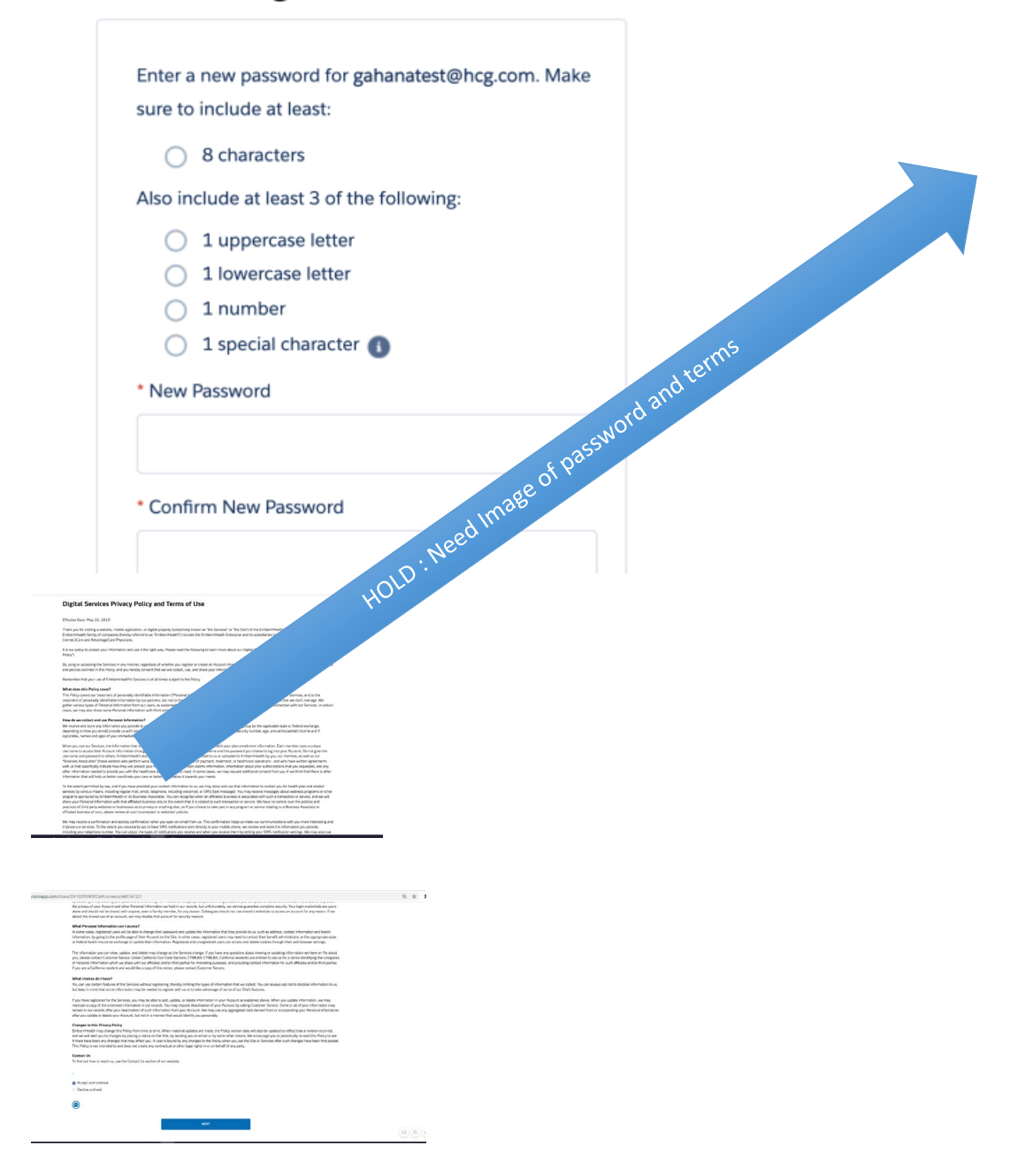

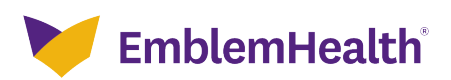

| Provider Po   | ortal – New Net User                                                                                                    |
|---------------|----------------------------------------------------------------------------------------------------|
| Step 7:       | Once link within email has been selected the Portal User Account<br>Verification page will display.<br>12. Click <b>Next.</b>                                                                                                    |
|               | Portal User Account<br>Verification<br>Portal User Registration<br>Portal User Account Verification                                                                                                    |
|               | It looks like there is already an account associated with this email address in our new portal. If you<br>already have access to this portal and want to add a new Tax ID number, click Next to verify your<br>username and password. Otherwise, click Previous to enter a new email address.                                                                                                    |
|               | Previous Next<br>Cancel                                                                                                    |
| EF<br>Step 8: | <ul> <li>Verify Username and Password page will display.</li> <li>13. Enter in Username and Password.</li> <li>14. Click Submit. <ul> <li>Note: If information is unable to be validated a pop up will display to Use Different Email or Try Again. If the password is incorrect or forgotten, click the reset it link to reset password.</li> </ul> </li> <li>15. Confirmation page will display, click Done. <ul> <li>Once done the user will be logged into the portal.</li> </ul> </li> </ul>                                                                                                    |
| ,             | Ser Information Service Service Servic |
|               | PORTAL USER REGISTRATION<br>Verify Username and Password<br>Enter username and password for your existing account.                                                                                                    |
|               | Username * Password *<br>johnsmith@gmail.com *                                                                                                    |
|               | Having trouble? <u>View our quick guide</u> . Previous Next Cancel                                                                                                    |

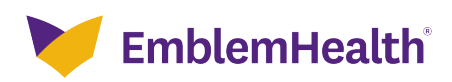

| e | • User Information                                                                                                    |
|---|----------------------------------------------------------------------------------------------------|
|   | Information                                                                                                    |
|   | We were unable to validate your information. If you forgot your password, you can <u>reset it</u> ; otherwise, please go back and use a different email address for your account. |
|   | Use Different Email Try Again                                                                                                    |
|   | Having trouble? <u>View our quick guide</u> . Previous Next Cancel                                                                                                    |
|   |                                                                                                    |
| • | Confirmation                                                                                                    |
|   | Confirmation                                                                                                    |
|   | The new tax id has been added to your portal user account.<br>Visit our <u>portal user guide</u> to learn how to use the portal.                                                  |
|   | Done                                                                                                    |

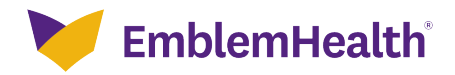

# M1 – Provider Portal Migrated Legacy User

Quick Reference Guide

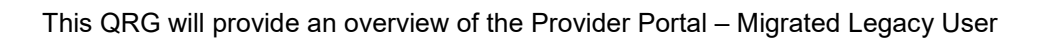

| User clicks on<br>the Register<br>Button on the<br>provider Portal<br>login page | User fills in the<br>details on the<br>second node –<br>Account<br>Verification and<br>clicks on next<br>User fills in the<br>details on the<br>fills in the<br>details on the<br>fills in the<br>fills in the<br>f |
|----------------------------------------------------------------------------------|----------------------------------------------------------------------------------------------------|
|                                                                                  |                                                                                                    |
| 1.<br>Step 1:                                                                    | <ul> <li>Enter in CCI webpage URL.</li> <li>Login Screen will display.</li> <li>Click Register. Go to email and click the link to open account information.</li> </ul>                                                                                                    |
|                                                                                  | EmblemHealth<br>Provider Portal  If you have an account with us and it's your first time visiting our new portal, please <u>click</u><br>here to continue. If you're new, and have a registration code, click Register below to begin. Username *                                                                                                    |
|                                                                                  | Password * Forgot Username Forgot Password Sign In If you haven't received a code or are having trouble, view our quick quide for more information. Register                                                                                                    |
|                                                                                  | organismon and a second second se                                                                                                    |

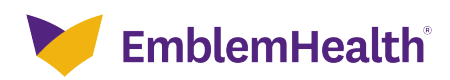

| Registration Link & Code 🗈 👘 Team ×                                                                                                    |
|----------------------------------------------------------------------------------------------------|
|                                                                                                    |
| J CCI Provider Portal to me →                                                                                                    |
| Hello,                                                                                                    |
| Below is the registration link and registration code.                                                                                                    |
| https://connecticare.com/providerportal/registry.weed Imab                                                                                                    |
| To ensure your account's security HOLD infy your identity. Enter the following code where prompted by provider portal                                                                                                    |
| Registration Code: 37%                                                                                                    |
| If you didn't rectange to Your Developer Edition, or you don't recognize this browser or operating system, contact your Your portal admited to the state of the state of the s |
| Thanks,<br>CCI Provider Portal                                                                                                    |
| Account Lookup page will display.<br>3. Enter Username and Tax ID Number.<br>4. Click Next.                                                                                                    |
| OO                                                                                                    |
| PORTAL USER REGISTRATION<br>Account Lookup<br>We need to look up your information before you begin. Enter your username, and<br>any Tax ID number associated with your account, then click Next to continue.                                                                                                    |
| Username * Tax ID Number *<br>johnsmith@gmail.com 061137531                                                                                                    |
| Having trouble? <u>View our quick guide</u> .<br>Next<br>Cancel                                                                                                    |

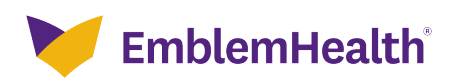

| E<br>Step 3: | Account Verification page will display.<br>5. Answer the security question associate with the account.<br>6. Click <b>Next.</b>              |
|--------------|----------------------------------------------------------------------------------------------------|
| •            | Account Verification                                                                                                    |
|              | Please enter the answer to your security question or your pin below to verify your account.                                                  |
|              | Having trouble? <u>View our quick guide</u> . Previous Next Cancel                                                                           |
| Step 4:      | <ul><li>Account Verification page will display.</li><li>7. Enter the pin associate with the account.</li><li>8. Click <b>Next.</b></li></ul> |
| 0            | Account Verification PORTAL USER REGISTRATION ACCOUNT Verification                                                                           |
|              | Please enter the answer to your security question or your pin below to verify your account.                                                  |
|              | Having trouble? <u>View our quick guide</u> . Previous Next Cancel                                                                           |

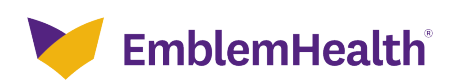

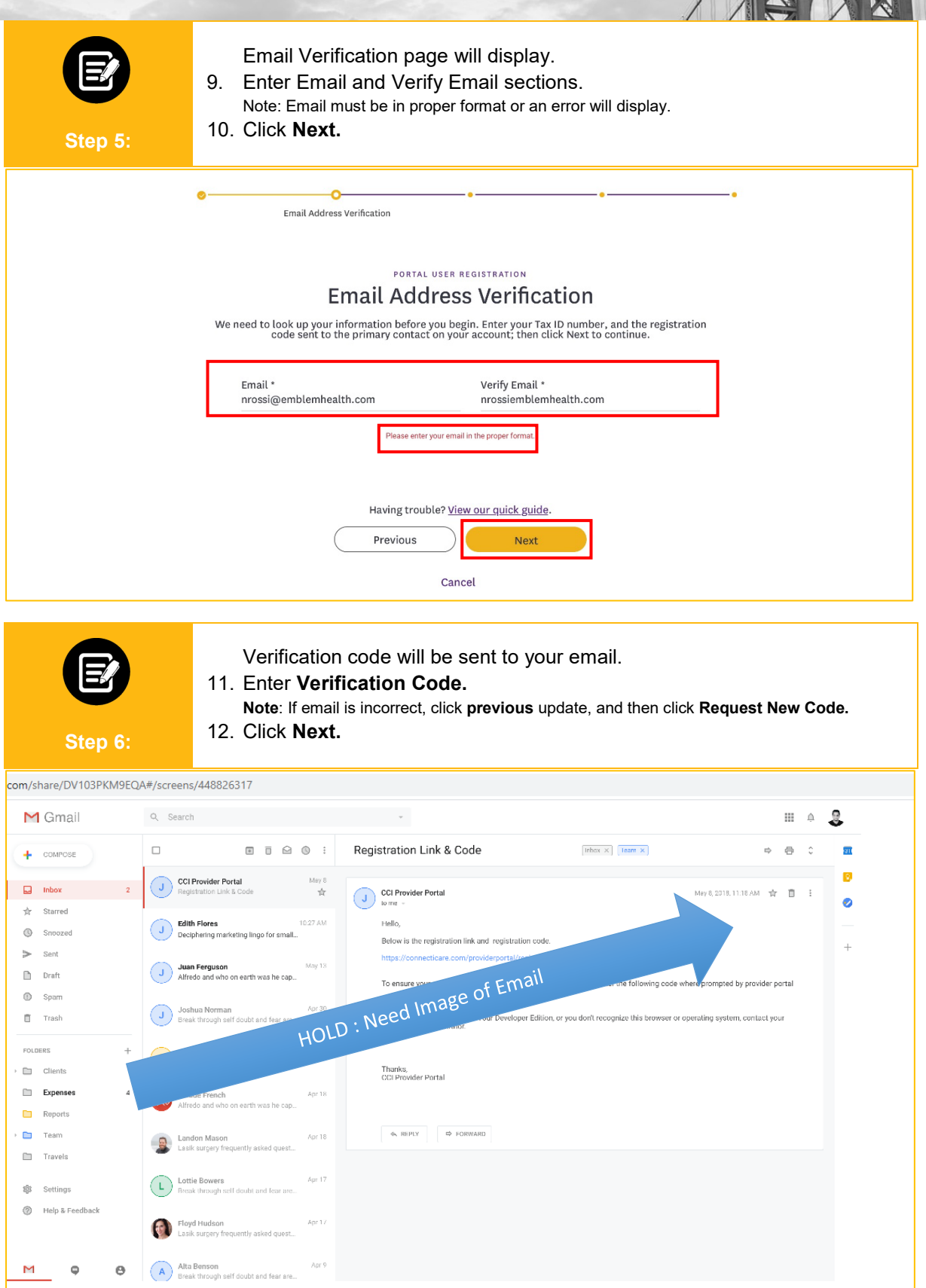

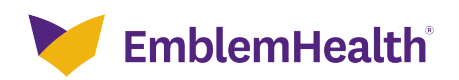

| • • • • • • • • • • • • • • • • • • • •                                                                                                    |  |  |
|----------------------------------------------------------------------------------------------------|--|--|
| Email Address Verification                                                                                                    |  |  |
|                                                                                                    |  |  |
|                                                                                                    |  |  |
| PORTAL USER REGISTRATION                                                                                                    |  |  |
| Email Address Verification                                                                                                    |  |  |
| We've sent a code to your email address nrossi@emblemhealth.com; please enter it below. If you                                                                                                    |  |  |
| don't see the email, check your spam folder where automated messages sometimes filter.                                                                                                    |  |  |
|                                                                                                    |  |  |
| Verification Code *                                                                                                    |  |  |
| 11274                                                                                                    |  |  |
|                                                                                                    |  |  |
| If you've entered an incorrect email address, you can                                                                                                    |  |  |
| go back and change it; or you can request a new code.                                                                                                    |  |  |
|                                                                                                    |  |  |
|                                                                                                    |  |  |
|                                                                                                    |  |  |
| Previous Next                                                                                                    |  |  |
|                                                                                                    |  |  |
| Cancel                                                                                                    |  |  |
|                                                                                                    |  |  |
|                                                                                                    |  |  |
| Once Verified, User Information page will display.                                                                                                    |  |  |
| 13. Enter all the required Fields:                                                                                                    |  |  |
| First Name, Last Name, Username, Street, City, State, Zip Code,                                                                                                    |  |  |
| Note: Username must be an email                                                                                                    |  |  |
| Step 7: 14 Click Submit                                                                                                    |  |  |
| 14. Olick Gublink.                                                                                                    |  |  |
| note: In email address is already in use a popup will display to Go Back and re-enter a new                                                                                                    |  |  |
|                                                                                                    |  |  |
| e <u>         e                          </u>                                                                                                    |  |  |
| User Information                                                                                                    |  |  |
|                                                                                                    |  |  |
|                                                                                                    |  |  |
| PORTAL USER REGISTRATION                                                                                                    |  |  |
| User Information                                                                                                    |  |  |
| Complete the details below and click Next to continue. All fields with an asterisk * are required.                                                                                                    |  |  |
|                                                                                                    |  |  |
|                                                                                                    |  |  |
| First Name * Last Name *                                                                                                    |  |  |
|                                                                                                    |  |  |
| Mobile                                                                                                    |  |  |
| (773)123-4567                                                                                                    |  |  |
|                                                                                                    |  |  |
|                                                                                                    |  |  |
| Choose a username that is unique and in the form of an email address(example: name@website.com), including                                                                                                    |  |  |
| Choose a username that is unique and in the form of an email address(example: name@website.com), including the dot (.) and the @ symbol.                                                                                                    |  |  |
| Choose a username that is unique and in the form of an email address(example: name@website.com), including the dot (.) and the @ symbol. Username *                                                                                                    |  |  |
| Choose a username that is unique and in the form of an email address(example: name@website.com), including the dot (.) and the @ symbol. Username * martina6@mskcc.org                                                                                                    |  |  |
| Choose a username that is unique and in the form of an email address(example: name@website.com), including the dot (.) and the @ symbol. Username * martina6@mskcc.org                                                                                                    |  |  |
| Choose a username that is unique and in the form of an email address(example: name@website.com), including the dot (.) and the @ symbol. Username * martina6@mskcc.org Please enter your office address. If you work out of multiple locations, please enter the                                                                                                    |  |  |
| Choose a username that is unique and in the form of an email address(example: name@website.com), including the dot (.) and the @ symbol. Username * martina6@mskcc.org Please enter your office address. If you work out of multiple locations, please enter the primary location address.                                                                                                    |  |  |
| Choose a username that is unique and in the form of an email address(example: name@website.com), including the dot (.) and the @ symbol. Username * martina6@mskcc.org Please enter your office address. If you work out of multiple locations, please enter the primary location address. Street *                                                                                                    |  |  |
| Choose a username that is unique and in the form of an email address(example: name@website.com), including the dot (.) and the @ symbol. Username * martina6@mskcc.org Please enter your office address. If you work out of multiple locations, please enter the primary location address. Street * 160 Water St                                                                                                    |  |  |
| Choose a username that is unique and in the form of an email address(example: name@website.com), including the dot (.) and the @ symbol. Username * martina6@mskcc.org Please enter your office address. If you work out of multiple locations, please enter the primary location address. Street * 160 Water St                                                                                                    |  |  |
| Choose a username that is unique and in the form of an email address(example: name@website.com), including the dot (.) and the @ symbol. Username * martina6@mskcc.org Please enter your office address. If you work out of multiple locations, please enter the primary location address. Street * 160 Water St City * State/Province * New York New York                                                                                                    |  |  |
| Choose a username that is unique and in the form of an email address(example: name@website.com), including the dot (.) and the @ symbol. Username * martina6@mskcc.org  Please enter your office address. If you work out of multiple locations, please enter the primary location address.  Street * 160 Water St  City * State/Province * New York                                                                                                    |  |  |
| Choose a username that is unique and in the form of an email address(example: name@website.com), including the dot (.) and the @ symbol. Username * martina6@mskcc.org  Please enter your office address. If you work out of multiple locations, please enter the primary location address.  Street * 160 Water St  City * State/Province * New York  Zip Code * Office Number *                                                                                                   |  |  |
| Choose a username that is unque and in the form of an email address(example: name@website.com), including the dot (.) and the @ symbol.         Username * martina6@mskcc.org         Please enter your office address. If you work out of multiple locations, please enter the primary location address.         Street *         160 Water St         City *       State/Province *         New York         Zip Code *       Office Number *         10038       (773) 232-4560 |  |  |
| bioose a username that is unque and in the form of an email address(example: name@website.com), including the dot (.) and the @ symbol. Username * martina6@mskcc.org  Please enter your office address. If you work out of multiple locations, please enter the primary location address.  Street * 160 Water St  City * New York  Zip Code * 10038 (773) 232-4560                                                                                                    |  |  |
| Choose a username that is unque and in the form of an email address(example: name@website.com), including the dot (.) and the @ symbol. Username * martina6@mskcc.org  Please enter your office address. If you work out of multiple locations, please enter the primary location address.  Street * 160 Water St  City * New York  Zip Code * 10038 (773) 232-4560                                                                                                    |  |  |
| Choose a username that is unique and in the form of an email address(example: name@website.com), including the dot (.) and the @ symbol. Username * martina6@mskcc.org  Please enter your office address. If you work out of multiple locations, please enter the primary location address.  Street * 160 Water St  City * New York  Zip Code * 10038  (773) 232-4560  Next                                                                                                    |  |  |
| Choose a username that is unique and in the form of an email address(example: name@website.com), including the dot () and the @ symbol. Username * martina6@mskcc.org Please enter your office address. If you work out of multiple locations, please enter the primary location address. Street * 160 Water St City * State/Province * New York Zip Code * Office Number * 10038 (773) 232-4560 Previous Next                                                                     |  |  |

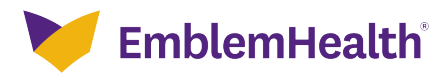

| o <u> </u>                                                                                        | ••                                                     |  |
|---------------------------------------------------------------------------------------------------|--------------------------------------------------------|--|
|                                                                                                   | User Information                                       |  |
| PORTAL USER REGISTRATION                                                                          |                                                        |  |
| Warning                                                                                           |                                                        |  |
| This email address is already b<br>and enter a new email address                                  | being used. Click the button to go back<br>s           |  |
| Go                                                                                                | Back                                                   |  |
| Choose a username that is unique and in the form of a the dot (.) and the @ symbol.<br>Username * | an email address(example: name@website.com), including |  |
| martina6@mskcc.org                                                                                |                                                        |  |
| Please enter your office address. If you work primary location address.                           |                                                        |  |
| Street *<br>160 Water St                                                                          |                                                        |  |
| City *<br>New York                                                                                | State/Province *<br>New York                           |  |
| Zip Code *<br>10038                                                                               | Office Number *<br>(773) 232-4560                      |  |
| Previous                                                                                          | Next                                                   |  |
| Cancel                                                                                            |                                                        |  |

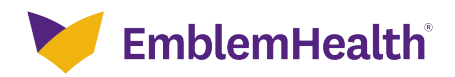

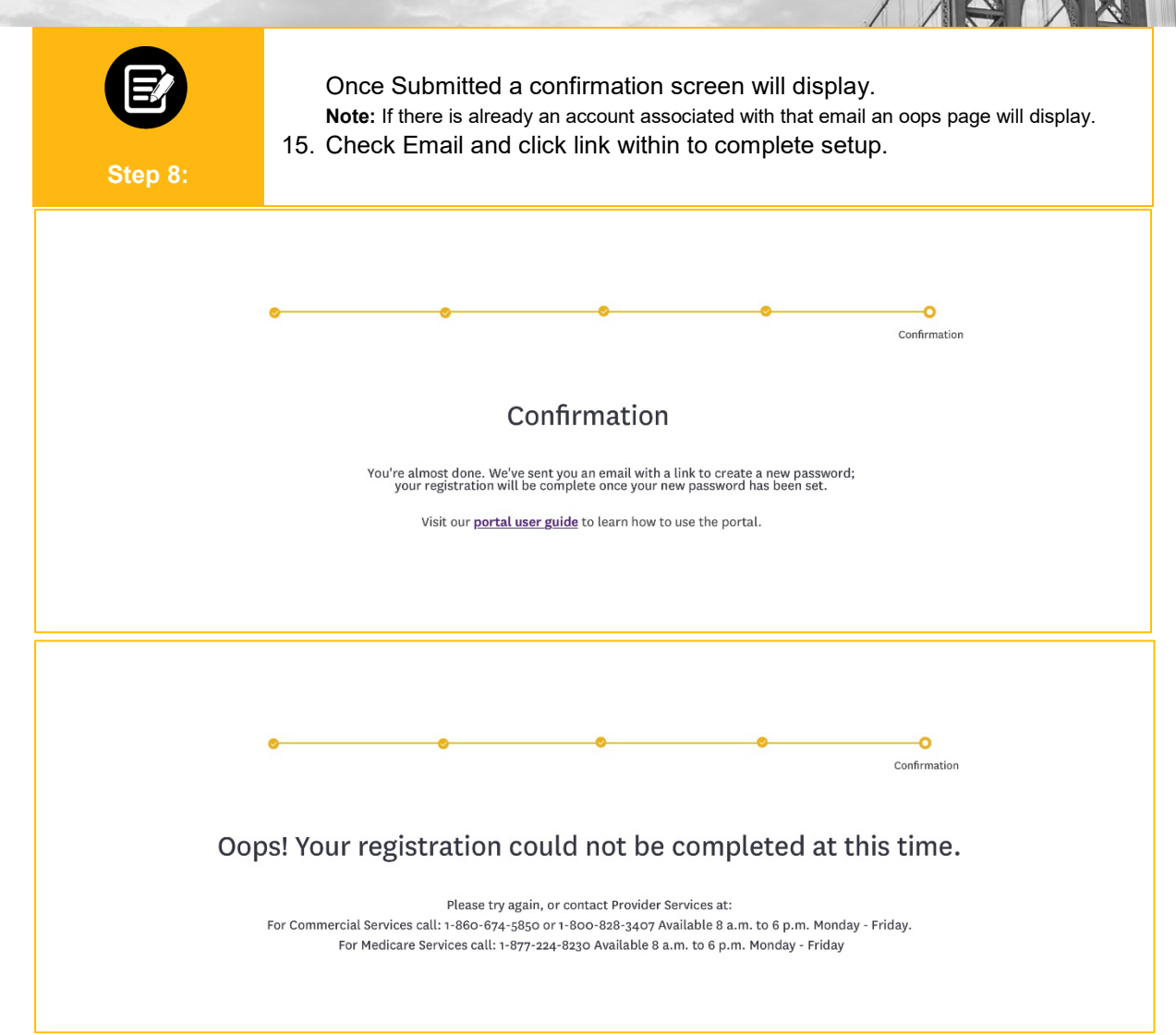

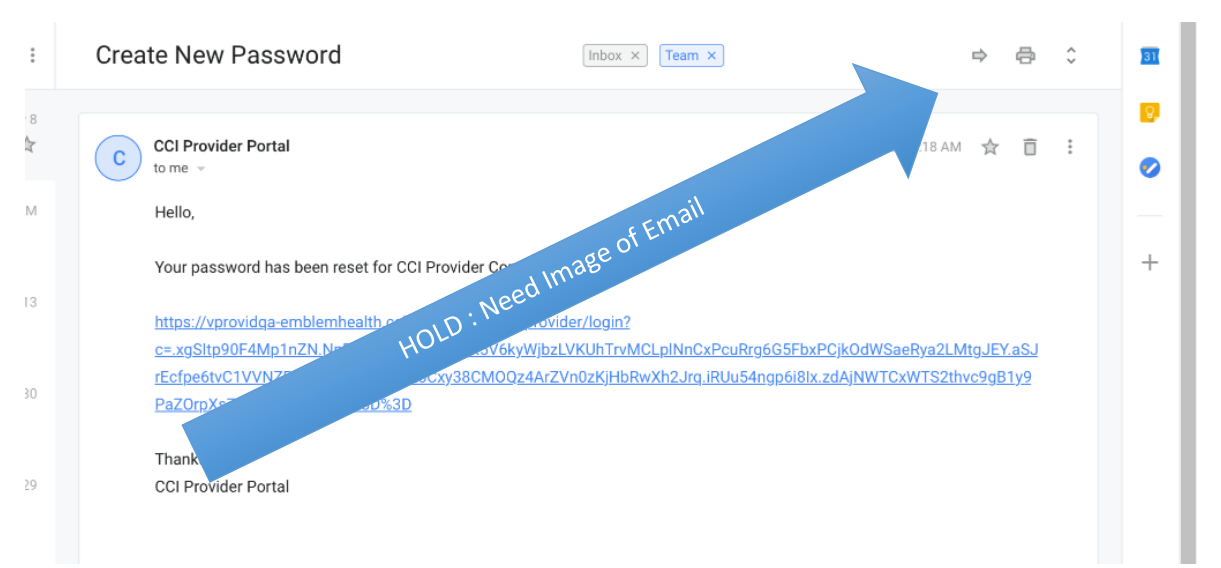

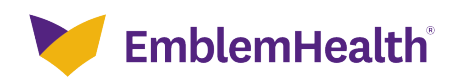

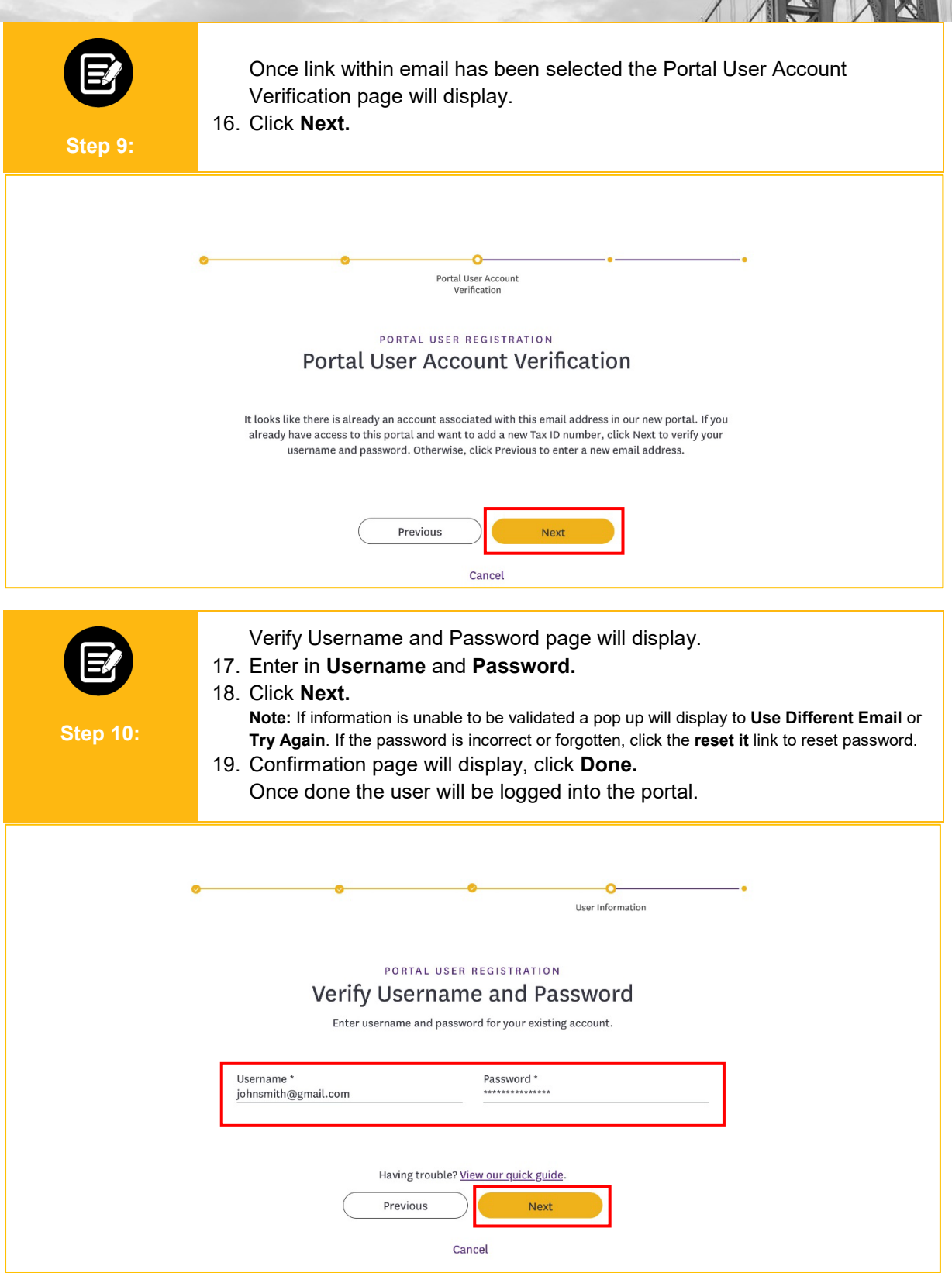

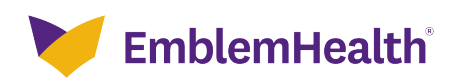

| User Information                                                                                                    |  |  |
|----------------------------------------------------------------------------------------------------|--|--|
| Information                                                                                                    |  |  |
| We were unable to validate your information. If you forgot your password, you can reset it; otherwise, please go back and use a different email address for your account.         Use Different Email       Try Again |  |  |
| Having trouble? <u>View our quick guide</u> .<br>Previous Next<br>Cancel                                                                                                    |  |  |
| Confirmation                                                                                                    |  |  |
| Confirmation                                                                                                    |  |  |
| The pow tay id has been added to your postel your assount                                                                                                    |  |  |
| Visit our <u>portal user guide</u> to learn how to use the portal.                                                                                                    |  |  |
| Done                                                                                                    |  |  |
| EmblemHealth<br>Provider Portal                                                                                                    |  |  |
| If you have an account with us and it's your first time visiting our new portal, please <u>click</u><br><u>here to continue</u> . If you're new, and have a registration code, click Register below to begin.         |  |  |
| Username *                                                                                                    |  |  |
| Password *                                                                                                    |  |  |
| Forgot Username Forgot Password                                                                                                    |  |  |
| Sign In                                                                                                    |  |  |
| If you haven't received a code or are having trouble,<br>view our quick quide for more information.                                                                                                    |  |  |
| Register                                                                                                    |  |  |

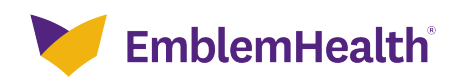